# <u>תהליד הרישום לקורסים לתלמידי ניצבים שנה א׳ – שלב אחרי שלב:</u>

### <u>נניסה למערכת: .1</u>

<u>https://inbar.biu.ac.il/Live/Login.aspx</u> בקישור inbar בקישור יש להיכנס למערכת היאינברי ולבחור בתפריט מצד ימין '**רישום לקורסים'**.

|                 |            | Bar-Ilan אוניברסיטת<br>University בר־אילן |                |               |                       |
|-----------------|------------|-------------------------------------------|----------------|---------------|-----------------------|
|                 |            |                                           |                |               | 2                     |
|                 | E          |                                           | i i            | G             | 👻 2024 - משפ"ד 🗎      |
| מחברות<br>בחינה | לוח בחינות | רשימת<br>ציונים                           | רשימת<br>מערכת | מערכת<br>שעות | ראשי 🏠                |
|                 |            |                                           |                |               | ימודים                |
|                 |            |                                           |                |               | מערכת שעות - סטודנט 🕒 |
|                 |            |                                           |                |               | בחינות וציונים 🔽      |
|                 |            |                                           |                |               | רישום לקורסים         |

<u>.2</u> מיד לאחר הכניסה למערכת הרישום לקורסים יופיע לכם <u>כתב הסכמה</u>. עליכם לקרוא אותו בעיון **ולסמן** בתחתית הטופס שקראתם ואתם מאשרים, לאחר מכן ללחוץ יאישורי.

|   | 15. אני מסכימ/ה כי האוניברסיטה תקבל מכל גורם, כל מידע אודות לימודי בעבר, ובכלל זה כל ציוניי, לרבות בבחינות הבגרות, בבחינות פסיכומטריות, בלימודים אקדמאים, בלימודי תעודה וכד', בכפוף לכך שהאוניברסיטה תשמור על המידע בהתאם להוראות כל דין ולא תעשה בו שימוש אלא לעניין מועמדותי ולימודיי אצלה, או לצרכי מחקר וסטטיסטיקה. כמו כן, אני מסכים שהאוניברסיטה תעביר מידע אודות הישגיי הסטיסטיסטיקה. כמו כן, אני מסכים שהאוניברסיטה תעבר על המידע בהתאם להוראות הלימודי מעודה וכד', בכפוף לכך שהאוניברסיטה על מידע בהתאם להוראות כל דין ולא תעשה בו שימוש אלא לעניין מועמדותי ולימודיי אצלה, או לצרכי מחקר וסטטיסטיקה. כמו כן, אני מסכים שהאוניברסיטה תעביר מידע אודות הישגיי הסטיסטיקה. כמו כן, אני מסכים שהאוניברסיטה תעביר מידע אודות הישגיי הלימודיים למרכז הארצי לבחינות ולהערכה (ע"ר), לצרכי מחקר. |
|---|----------------------------------------------------------------------------------------------------|
|   | 16. אני מסכימ/ה כי האוניברסיטה תקבל ממשרד החינוך, או ממי מטעמו שהוסמך על ידו, את ציוני הבגרות שלי לשם בחינת בקשתי להתקבל ללימודים בה, וזאת בכל אמצעי שמירת נתונים, כפי שיוסכם בין האוניברסיטה לבין משרד החינוך, ובכפוף להתחייבות האוניברסיטה כי לא תעשה שימוש בציונים שלי אלא למטרת קבלתי ללימודים, וכי תנקוט בכל האמצעים הדרושים לשמירת הציונים אימי אימי אימי אימי אימי אימי אימי אי                                                                                                    |
|   | קראתי ואני מאשר/ת 🗆                                                                                                    |
| • | ביטול איש                                                                                                    |

### .3 רישום לקורס אנגלית

סעיף זה הינו חובה רק למי שברמת אנגלית ״בסיסי״. סטודנטים ברמות אנגלית של מתקדמים אי / בי יכולים 🛠 לבחור האם להרשם לקורס כבר בשנה אי או להמתין עם הרישום לשנה ב׳.

בתפריט הימני עליכם ללחוץ על אשכול ייאנגלית כשפה זרהיי ולאחר מכן על כפתור יישיבוץ מרשימהיי.

| כחית                                     | בות אקדמיים עד לשנה הנ | ורס 🍳 מאזן - חו | חיפוש לפי קוד נושא ק | חלונות זמן | רשימה ללא מועדים | שיבוץ מרשימה                    | אסטר א+ב <b>י</b>                                                  | שנה תשפ"ד 🗸 סנ 🏠                                        |
|------------------------------------------|------------------------|-----------------|----------------------|------------|------------------|---------------------------------|--------------------------------------------------------------------|---------------------------------------------------------|
|                                          |                        |                 |                      |            |                  |                                 |                                                                    | מסגרת לימודים                                           |
|                                          |                        |                 |                      |            |                  | : א' שנת חוקה: תשר<br>התמחויות: | יון י <b>ח:</b> נקודות <b>שנה ליעוץ:</b><br>חברה (שנת חוקה: תשפ"ד) | מסגרת לימודים: תואר ראש<br>מסלול: רב-תחומי במדעי ה      |
| Li Li Li Li Li Li Li Li Li Li Li Li Li L | רבי                    | שלישי           |                      | שני        |                  | глан                            |                                                                    |                                                         |
| סמסטר ב'                                 | סמסטר א'               | סמסטר ב'        | סמסטר א'             | סמסטר ב'   | סמסטר א'         | זמסטר א' סמסטר ב                |                                                                    | אשכול לימודי                                            |
|                                          |                        | (2) 🧪           | (2) 🧪                |            |                  |                                 | 08:00-09:00                                                        | <b>שנה א'</b> אנגלית כשפה-זרה<br>[אנגלית ב.א. רב-תחומי] |
|                                          |                        | (2) 🧪           | (2) 🧪                |            |                  |                                 | 09:00                                                              |                                                         |
|                                          |                        | (2) 🧪           | (2) 🧪                |            |                  |                                 | 10:00-11:00                                                        |                                                         |
|                                          |                        |                 |                      |            |                  | ·                               | 11:00-12:00                                                        |                                                         |
|                                          |                        |                 |                      |            |                  |                                 | 12:00-13:00                                                        |                                                         |
|                                          |                        |                 |                      |            |                  |                                 | 13:00-14:00                                                        |                                                         |
|                                          |                        |                 |                      |            |                  |                                 | 14:00-15:00                                                        |                                                         |
|                                          |                        |                 |                      |            |                  |                                 | 15:00-16:00                                                        |                                                         |
| (1) 🧪                                    | (1) 🧪                  | (3) 🧪           | (1) 🧪                | (3) 🧪      | (2) 🧪            |                                 | 16:00-17:00                                                        |                                                         |
| (1) 🧪                                    | (1) 🧪                  | (5) 🧪           | (2) 🧪                | (4) 🧷      | (2) 🧪            |                                 | 17:00-18:00                                                        |                                                         |

. כעת עליכם להשתבץ באחד מבין הקורסים באמצעות לחיצה על כפתור העיפרון <u>3.1</u> שימו לב כי עליכם להשתבץ לקורס של המדור לזרועות הביטחון בלבד.

|          |     |                 |             |               | <b>_</b> ( |                | ha          |                                                                  | ) [                                                                              | <b>.</b>                  | וצות קוו:     | סינון קב     |
|----------|-----|-----------------|-------------|---------------|------------|----------------|-------------|------------------------------------------------------------------|----------------------------------------------------------------------------------|---------------------------|---------------|--------------|
|          | חפש | בוצת קורס       | קוד קב      |               | שם         | ככ האפיונים    | כד השפות יי | חובה או בחירה 🖌                                                  | כל טווחי השעות •  <br>אי קורס בהם כבר ק                                          | ל השבוע 🖌<br>ז קורס בנושא | ע<br>ד קבוצור | שנתי<br>הצגו |
| פנוי     | 'n  |                 |             | נד קבוצת קורס | מוי        | קוד קבוצת קורס |             |                                                                  | שם                                                                               | סוג                       | חובה          |              |
| ×        | 0   | גב' אלנבוגן רות | 16:00-19:00 | אנתי ד'       | y          | 41504-01       |             | נגלית (En)<br><mark>לזרועות הביטחון בלבד</mark><br>בתכנית ניצבים | אנגלית בסיסי<br>שפת קבוצת קורס: א<br>מיועד לתלמידי המדור<br>לא מיועד לסטודנטים נ | הרצאה                     | בחירה         | ľ            |
| >        | 0   | גב' שוורץ נטליה | 16:00-19:00 | יענתי ה'      | y          | 41504-02       |             | נגלית (En)<br>לזרועות הביטחון בלבד                               | אנגלית בסיסי<br>שפת קבוצת קורס: א<br><mark>מיועד לתלמידי המדור</mark>            | הרצאה                     | בחירה         | ľ            |
| <b>V</b> | 0   | גב' דולב לימור  | 16:00-19:00 | ינתי ה'       | y          | 41504-03       |             | נגלית (En)<br>לזרועות הביטחון בלבד                               | אנגלית בסיסי<br>שפת קבוצת קורס: א<br><mark>מיועד לתלמידי המדור</mark>            | הרצאה                     | בחירה         | 1            |

- . לאחר בחירת הקורס יופיע לכם חלון של ״אישור שיבוץ הקורס״. יהיה עליכם ללחוץ על ״אישור״.
- <u>3.3</u> במידה והנכם מעוניינים בהחלפת קבוצה באנגלית לאחר הרישום, עליכם ללחוץ על האייקון המופיע על גבי מסך מערכת שעות עם שיבוץ הקורס.

#### <u>א. רישום לקורסי חובה</u>.

עליכם להכנס לאשכול ״חובה שנה אי״ ולבצע רישום לכלל הקורסים באשכול זה. כולם חייבים בקורסים אלו מלבד אלו שיש להם פטור (מי שיש לו פטור יודע את זה). עליכם להשתבץ לכל אחד מהקורסים באמצעות לחיצה על כפתור העיפרון שבצד ימין.

|     |     |             |        |                      |                 |                |                                                    |                                                |             |         |          | שיבוץ מרשימה                                                         |
|-----|-----|-------------|--------|----------------------|-----------------|----------------|----------------------------------------------------|------------------------------------------------|-------------|---------|----------|----------------------------------------------------------------------|
|     |     |             |        |                      |                 |                |                                                    |                                                | רס          | בוצות ק | סינון קנ | אשכול לימודי                                                         |
| חפש |     | ,           | נ קורכ | קוד קבוצר            | האפיונים ▼ שם   | השפות 👻 כל     | חובה או בחירה 🖌 כל ו                               | 🗸 כל טווחי השעות                               | כל השבוע 🗸  | ~       | שנתי     |                                                                      |
|     |     |             |        |                      |                 |                | קיים רישום                                         | אי קורס בהם כבר                                | ת קורס בנוש | ת קבוצו | הצג 🗆    | <b>שנה א'</b> אנגלית כשפה-זרה<br>[אנגלית ב.א. רב-תחומי]              |
|     |     |             |        |                      |                 |                |                                                    |                                                |             |         |          | <b>שנה א'</b> ב.א. רב-תחומי<br>[תכנית ניצבים - בחירה שנה             |
|     |     | פנוי        | 'n     |                      | מועד קבוצת קורס | קוד קבוצת קורס |                                                    | שם                                             | סוג         | חובה    |          | אן<br>יתרה <b>לרישום</b> : 9 יח'<br>מקס' לרישום : 9 יח'              |
|     | !   | <b>&gt;</b> | 1      | ד"ר סקה יעל          | סמסטר א'        | 93008-30       | נית ניצבים שנה א' בלבד:                            | כתיבה מדעית<br><mark>מיועד לתלמידי תו</mark> מ | הרצאה       | חובה    | ľ        | <b>שנה א'</b> ב.א. רב-תחומי<br>[תכנית ניצבים - חובה שנה<br>א']       |
|     | (!) | <b>&gt;</b> | 1      | ד"ר נאור זיו רויטל   | סמסטר א'        | 93008-31       | נית ניצבים שנה א' בלבד:                            | כתיבה מדעית<br><mark>מיועד לתלמידי תו</mark> מ | הרצאה       | חובה    | ľ        | יתרה לרישום : 12 יח'<br>מקסי לרישום : 12 יח'<br>(חובה: 6 נושאי קורס) |
|     | !   | <b>&gt;</b> | 2      | ד"ר עציון דפנה       | סמסטר א'        | 93011-30       | : תיאורית ושימושי מחשב א<br>נית ניצבים שנה א' בלבד | מבוא לסטטיסטיקה<br>מיועד לתלמידי תופ           | הרצאה       | חובה    | ľ        |                                                                      |
|     | !   | <b>&gt;</b> | 2      | ד"ר עציון דפנה       | סמסטר ב'        | 93012-30       | הסקית ושימושי מחשב ב'<br>ננית ניצבים שנה א' בלבד   | מבוא לסטטיסטיקה<br>מיועד לתלמידי תופ           | הרצאה       | חובה    | ľ        |                                                                      |
|     | !   | <b>&gt;</b> | 2      | ד"ר זילבר אמיר       | שנתי            | 93250-30       | נית ניצבים שנה א' בלבד:                            | מבוא לפסיכולוגיה<br>מיועד לתלמידי תופ          | הרצאה       | חובה    | ľ        |                                                                      |
|     | !   | <b>&gt;</b> | 2      | ד"ר טורן יערה        | סמסטר א'        | 93252-30       | חברתית<br>ננית ניצבים שנה א' בלבד                  | מבוא לפסיכולוגיה ו<br>מיועד לתלמידי תופ        | הרצאה       | חובה    | ľ        |                                                                      |
|     | ()  |             | 2      | ד"ר לוי סיוררג זהרית | שותי            | 93300-30       | וגיה                                               | תיאוריות בקרימינול                             | ысужы       | חובה    | ľ        |                                                                      |
|     |     |             |        |                      |                 | סגור           |                                                    |                                                |             |         |          |                                                                      |

- . לתשומת ליבכם בקורס יכתיבה מדעיתי יש 2 קבוצות תרגול ועליכם להשתבץ רק לאחת מהן.
- <u>4.2</u> כמו כן, בקורס יתיאוריות בקרימינולוגיה׳ עליכם להרשם להרצאה + אחד התרגילים. אם ליד אחד <u>4.2</u> מהקבוצות הנ״ל יש איקס אדום משמעות הדבר היא כי אין מקום בקבוצה זו ועליכם להשתבץ לקבוצה המקבילה.

#### <u>רישום לקורסי בחירה.</u>

עליכם להכנס לאשכול ״בחירה שנה א״״ ולבצע רישום לכלל הקורסים באשכול זה. מאחר ותוכנית ניצבים הינה תוכנית מובנית, כולם חייבים בקורסים אלו מלבד אלו שיש להם פטור (מי שיש לו פטור יודע את זה). עליכם להשתבץ לכל אחד מהקורסים באמצעות לחיצה על כפתור העיפרון שבצד ימין.

|                              |                      |                 |                |                                                                                                    |                          |                    | שימה                                           | שיבוץ מרש                                   |
|------------------------------|----------------------|-----------------|----------------|----------------------------------------------------------------------------------------------------|--------------------------|--------------------|------------------------------------------------|---------------------------------------------|
| חפש                          | קבוצת קורס           | שם              | ל האפיונים     | כל טווחי השעות 💙 חובה או בחירה 💙 כל השפות 💌                                                           | <b>רס</b><br>כל השבוע יי | קבוצות קו<br>ער קו | סינון כ<br>מודי שנתי                           | אשכול לינ                                   |
|                              |                      |                 |                | י קורס בהם כבר קיים רישום                                                                             | ת קורס בנושא             | צגת קבוצוו         | גגלית כשפה-זרה<br>ב.א. רב-תחומי] חצ            | <b>שנה א'</b> אנ<br>אנגלית ב]               |
| ח' פנוי                      | ,                    | מועד קבוצת קורס | קוד קבוצת קורס | שם                                                                                                    | סוג                      | חובה               | א. רב-תחומי<br>צבים - בחירה שנה<br>שום : 9 יח' | שנה א' ב.<br>[תכנית ני]<br>א']<br>יתרה לריש |
| ① ≥ 2                        | ד"ר לויטן דב         | סמסטר ב'        | 93066-30       | פרקים נבחרים בהסטוריה פוליטית של ישראל<br>מיועד לתלמידי תוכנית ניצבים שנה א' בלבד                     | הרצאה                    | בחירה              | א. רב-תחומי<br>צבים - חובה שנה                 | <b>שנה א'</b> ב<br>(תכנית ניי<br>איז        |
| () 🛛 2                       | ד"ר מגן כלילה        | סמסטר ב'        | 93120-30       | מבוא לתקשורת המונים<br>מיועד לתלמידי תוכנית ניצבים שנה א' בלבד                                        | הרצאה                    | בחירה              | שום : 12 יח'<br>שום : 12 יח'<br>נושאי קורס)    | יתרה לריע<br>מקס' לריש<br>(חובה: 6 נ        |
| () 🛛 1                       | ד"ר ריקובר איתמר     | סמסטר ב'        | 93125-30       | מלחמה תת- קונבצניונאלית - טרור וגרילה<br>מיועד לתלמידי תוכנית ניצבים שנה א' בלבד                      | הרצאה                    | בחירה              | <i>i</i>                                       |                                             |
| () 🛛 1                       | ד"ר סקה יעל          | שנתי            | 93306-30       | אלימות כנגד נשים<br>מיועד לתלמידי תוכנית ניצבים שנה א' בלבד                                           | הרצאה                    | בחירה              | <i>i</i>                                       |                                             |
| 1 2                          | ד"ר לוי קינברג זהבית | סמסטר א'        | 93324-30       | הפרעות קשב וריכוז<br>מיועד לתלמידי תוכנית ניצבים שנה א' בלבד                                          | הרצאה                    | בחירה              | <i>i</i>                                       |                                             |
| <ul> <li>Image: 1</li> </ul> | ד"ר לוי קינברג זהבית | שנתי            | 93337-30       | פרופילאות פלילית- מאפיינים של עבריינים סדרתיים ו/או אלימים<br>מיועד לתלמידי תוכנית ניצבים שנה א' בלבד | הרצאה                    | בחירה              | <i>i</i>                                       |                                             |
|                              |                      |                 |                |                                                                                                    |                          |                    |                                                |                                             |
|                              |                      |                 |                | סגור                                                                                                  |                          |                    |                                                |                                             |

#### <u>סטודנטים ברמת פטור באנגלית 5.1</u>

בשל הדרישה ל-2 קורסי אנגלית במהלך התואר, עליכם להשתבץ לקורס הבחירה יימושגי יסוד במדעי החברהיי מספר 20-010-20 שמתקיים בשפה האנגלית בסמסטר בי.

במקומו, תהיו פטורים מהקורס ייטרור וגרילהיי מספר 30-125 באותו הסמסטר.

#### <u>.6</u> רישום לקורס הבעה

סעיף זה רלוונטי לסטודנטים הנדרשים בחובת הבעה ומעוניינים להירשם לקורס המתוקשב. עליכם לבחור בתפריט הימני באשכול ״ה.עברית/אולפן (הבעה עברית)״ ולאחר מכן על כפתור ״שיבוץ מרשימה״.

. כעת תפתח רשימה ובה כל קורסי ההבעה המתקיימים בקמפוס.

|      |             |   |                     |          |             |                |                                 |                                                      |                            |         |                      |   | שיבוץ מרשימה                                                                                          |
|------|-------------|---|---------------------|----------|-------------|----------------|---------------------------------|------------------------------------------------------|----------------------------|---------|----------------------|---|----------------------------------------------------------------------------------------------------|
| 10.0 |             |   | בוד בבוצת בובת      |          | כל באפוונוס | בל בוווסות     | מובב או במובב א                 | בל מווסו בווווות א                                   | ו <b>רס</b><br>כל בשכוע א  | בוצות ק | סינון קו<br>שינון קו |   | אשכול לימודי                                                                                          |
|      |             |   |                     |          |             | - 119611       | ייים רישום                      | אי קורס בהם כבר ק                                    | מ הסבוע יי<br>ות קורס בנוש | ת קבוצ  | שנוני<br>הצג 🗆       |   | <b>שנה א'</b> אנגלית כשפה-זרה<br>(אנגלית ב.א. רב-תחומי)                                               |
| !    | <b>V</b>    | 0 | גב' ברנשטיין נעה    | סמסטר ב' | 06010-08    |                | זית                             | הבעה -כתיבה אקדמ                                     | הרצאה                      | בחירה   | 1                    |   | שנה א' ב.א. רב-תחומי<br>[תכנית משא"ן - בחירה שנה<br>א']<br>יתרה לרישום : 4 יח'<br>מקס' לרישום : 5 יח' |
| !    | <b>×</b>    | 0 | גב' ברנשטיין נעה    | סמסטר ב' | 06010-09    |                | וית                             | הבעה -כתיבה אקדמ                                     | הרצאה                      | בחירה   | /*                   |   | שנה א' ב.א. רב-תחומי<br>[תכנית משא"ן - חובה שנה א']<br>יתרה לרישום : 15 יח'                           |
| (!)  | <b>~</b>    | 0 | ד"ר שובלי-פולק הילה | סמסטר א' | 06010-10    |                | ית                              | הבעה -כתיבה אקדמ                                     | הרצאה                      | בחירה   | ľ                    |   | ( <b>חובה</b> : 8 נושאי קורס)<br><b>שנה א'</b> ב.א. רב-תחומי                                          |
| !    | <b>×</b>    | 0 | ד"ר שלמה סיגל       | סמסטר ב' | 06010-20    |                | וית<br>ז חכ"ם ורום בלבד.        | הבעה -כתיבה אקדמ<br>מיועד לתלמידי תוכניוו            | הרצאה                      | בחירה   | Ø                    |   | [תכנית משא"ן - לימודי יסוד<br>ביהדות]<br>יתרה לרישום : 2 יח'<br>מקס' לרישום : 2 יח'                   |
| !    | <b>V</b>    | 0 | ד"ר שלמה סיגל       | סמסטר ב' | 06010-80    |                | ית<br>נטים של ניהול בלבד        | הבעה -כתיבה אקדמ<br>הקורס מיועד לסטודו               | הרצאה                      | בחירה   | ľ                    |   | <b>שנה א'</b> ה.עברית /אולפן<br>[הבעה עברית]                                                          |
| !    | <b>&gt;</b> | 0 | ד"ר שלמה סיגל       | סמסטר א' | 06010-81    | ו שנה ב' בלבד! | וית<br>לום שנה ג' בלבד וינשופים | הבעה -כתיבה אקדמ<br>מיועד לתכניות חץ ויהי            | הרצאה                      | בחירה   | 1                    | _ |                                                                                                    |
| !    | <b>V</b>    | 0 | גב' ברנשטיין נעה    | סמסטר א' | 06010-85    |                | ית<br>לזרועות הביטחון בלבד      | הבעה -כתיבה אקדמ<br>מיועד לתלמידי המדור              | הרצאה                      | בחירה   | /*                   |   |                                                                                                    |
| ()   | <b>V</b>    | 0 | גב' ברנשטיין נעה    | סמסטר ב' | 06010-86    |                | ית<br>לזרועות הביטחון בלבד      | הבעה -כתיבה אקדמ<br><mark>מיועד לתלמידי המדור</mark> | הרצאה                      | בחירה   | 1                    | L |                                                                                                    |
|      |             |   |                     |          | ור          | ο              |                                 |                                                      |                            |         |                      |   |                                                                                                    |

עליכם לבחור באחד הקורסים עם ההערה <u>"מיועד לתלמידי המדור לזרועות הביטחון בלבד"</u> – מדובר על הקורסים לבחור באחד הקורסים או 06-010-86 . (נדרש לגלול לתחתית הרשימה כדי לראות את הקורסים).

אם אינכם מצליחים להירשם לקורס בהבעה, ודאו משמאל לרשימה יש וי ירוק המראה כי יש מקום <u>6.2</u> בקורס. איקס אדום מראה כי הקורס מלא ועליכם לבחור בקבוצה אחרת השייכת לייזרועות הביטחוןיי.

# <u>דדיקת ביצוע רישום</u> 7

לאחר סיום הרישום לקורסים עליכם לסגור את חלונית יישיבוץ מרשימהיי

| שיבוץ מרשימה                                                                                                |              |                   |                   |                 |            |             |      |                |     |  |  |  |  |
|----------------------------------------------------------------------------------------------------|--------------|-------------------|-------------------|-----------------|------------|-------------|------|----------------|-----|--|--|--|--|
| אשרול לימודי                                                                                                | סינון קבוצות | סינון קבוצות קורס |                   |                 |            |             |      |                |     |  |  |  |  |
|                                                                                                    | שנתי 🗸       | כל השבוע 🗸        | 🗸 כל טווחי השעות  | חובה או בחירה 🗙 | כל השפות 🔻 | כל האפיונים | שם • | קוד קבוצת קורס | חפש |  |  |  |  |
| <b>שנה א'</b> אנגלית כשפה-זרה<br>[אנגלית ב.א. רב-תחומי]                                                     | הצגת קבו 🗆   | נות קורס בנוש     |                   | יים רישום       |            |             |      |                |     |  |  |  |  |
| שנה א' ב.א. רב-תחומי<br>[תכנית משא"ן - בחירה שנה<br>אי]<br>יתרה לרישום : 0 יח'<br>מקס' לרישום : 1 יח'       | אין קבוצות ק | רס לשיבוץ בא      | שכול זה, יש לבחור | אשכול אחר בטבלו | ז מימין.   |             |      |                |     |  |  |  |  |
| <b>שנה א'</b> ב.א. רב-תחומי<br>[תכנית משא"ן - חובה שנה א']<br>יתרה לרישום : 0 יח'                           |              |                   |                   |                 |            |             |      |                |     |  |  |  |  |
| שנה א' ב.א. רב-תחומי<br>[תכנית משא"ן - לימודי יסוד<br>ביהדות]<br>יתרה לרישום : 0 יח'<br>מקס' לרישום : 0 יח' |              |                   |                   |                 |            |             |      |                |     |  |  |  |  |
| <b>שנה א'</b> ה.עברית /אולפן<br>[הבעה עברית]                                                                |              |                   |                   |                 |            |             |      |                |     |  |  |  |  |
|                                                                                                    |              |                   |                   |                 | סגור       | <b>`</b>    |      |                |     |  |  |  |  |

## כעת יש ללחוץ בסרגל העליון על כפתור הבית הכחול מצד ימין כדי לחזור למסך הראשי <u>8.1</u>

| חלונות זמן      | רשימה ללא מועדים 🔨 | מרשימה<br>קה: תשפ"ד | שיבוץ<br>סטר א+ב ∽<br>ות שנה ליעוץ: א' שנת חו<br>חוקה: תשפ"ד] התמחויות: | מסטר סמי<br>וון י <b>ח':</b> נקודו<br>חברה (שנת ו | שנה תשפ"ד - סנ<br>מסגר דידים<br>מסגר לימודים: תוא ייאש<br>מסלול: רב-תחומי במדעי ה |
|-----------------|--------------------|---------------------|-------------------------------------------------------------------------|---------------------------------------------------|-----------------------------------------------------------------------------------|
| שני<br>סמסטר ב' | י<br>סמסטר א'      | אשון<br>סמסטר ב'    | ו<br>סמסטר א'                                                           |                                                   | אשכול לימודי                                                                      |
|                 |                    |                     | 08:00-                                                                  | -09:00                                            | <b>שנה א'</b> אנגלית כשפה-זרה<br>[אנגלית ב.א. רב-תחומי]                           |
|                 |                    |                     | 09:00                                                                   | -10:00                                            | <b>שנה א'</b> ב.א. רב-תחומי<br>[תכנית משא"ן - בחירה שנה<br>א']                    |
|                 |                    |                     | 10:00                                                                   | -11:00                                            | יתרה לרישום : 0 יח'<br>מקס' לרישום : 1 יח'                                        |
|                 |                    |                     | 20.00                                                                   |                                                   | שנה א' ב.א. רב-תחומי<br>[תרנית משא"ו - חורה שנה א'                                |
|                 |                    |                     | 11:00                                                                   | -12:00                                            | יתרה לרישום : 0 יח'                                                               |
|                 |                    |                     |                                                                         |                                                   | <b>שנה א'</b> ב.א. רב-תחומי<br>[תכנית משא"ו - לימודי יסוד                         |
|                 |                    |                     | 12:00                                                                   | -13:00                                            | ביהדות]<br>יתרה לרישום : 0 יח'<br>מקס' לרישום : 0 יח'                             |
|                 |                    |                     | 13:00-                                                                  | -14:00                                            | שנה א' ה.עברית /אולפן<br>הבעה עברית]                                              |

<u>8.2</u> כעת עליכם להכנס למערכת שעות לסטודנט> רשימה> כל הסמסטרים. כעת תוכלו לצפות ברשימת הקורסים אליהם נרשמתם.

|        |                      |     |        |      |          |                |                                       | מערכת שעות               | Bar-Ilan אוניברסיטת<br>University בר־אילן    |
|--------|----------------------|-----|--------|------|----------|----------------|---------------------------------------|--------------------------|----------------------------------------------|
|        |                      |     |        |      |          |                |                                       | כל הסמסטרים              | גולן ליטל 😩                                  |
|        |                      |     |        |      |          |                | ľ                                     | סמסטר א'<br>סמסטר ב'     | ՝ ארשפ"ד - 2024 🗎                            |
| סילבוס | מרצה חדר             | ש"ש | נק"ז   | שעות | תקופה    | קוד קבוצת קורס | שם קבוצת קורס                         | סמסטר קיץ<br>כל הסמסטרים | ראשי 🏠                                       |
|        | ד"ר דדון-גולן זהורית | 2   | 2      | א'   | סמסטר    | 93011-40       | מב לסטטיסטיקה תיאורית ושימושי מחשב א' |                          | לימודים<br>אערכת שעות - סטודנט 🕒             |
|        | ד"ר רביד גד          | 2   | 2      | א'   | סמסטר    | 93217-40       | ניהול משאבי אנוש                      |                          | רשימה                                        |
|        | ד"ר הרמן דב          | 2   | 2      |      | שנתי     | 02017-56       | *** אישות-תלמוד,הלכה ומנהג            |                          | מטריצה<br>בחינות וציונים 🔀                   |
|        | ד"ר גולדשטיין ניב    | 1   | 1      |      | שנתי     | 93004-40       | הדרכה ביבליוגרפית                     |                          | רישום לקורסים 🔝                              |
|        | ד"ר בר אבי           | 2   | 2      |      | שנתי     | 93129-40       | יסודות המשטר והפוליטיקה בישראל        |                          | שירות בקליק                                  |
|        | ד"ר שור שוש          | 2   | 2      |      | שנתי     | 93098-40       | מבוא למינהל ציבורי ומדיניות ציבורית   |                          | מידע למועמד 🆌                                |
|        | גב' דגן עמוס לורן    | 1   | 1      |      | שנתי     | 93051-41       | מבוא לממשל ופוליטיקה                  |                          | תארים מתקדמים<br>כטטוס שיפוט עבודת דוקטורט 🖅 |
|        | ד"ר בינס עדי         | 2   | 2      |      | שנתי     | 93051-40       | מבוא לממשל ופוליטיקה                  |                          | תנאי לימוד ≕                                 |
|        | ד"ר יורמן עדה        | 2   | 2      |      | שנתי     | 93201-40       | מבוא לסוציולוגיה                      |                          | אישי<br>הפרטים שלי 🧔                         |
|        | גב' אדלר יעל         | 2   |        | א'   | סמסטר    | 41514-11       | אנגלית למתקדמים א'                    | 16:00-20:00 'т           | קודי משתמש במחשב 🖙                           |
|        |                      |     |        |      |          |                |                                       | סמסטר ב'                 | יציאה 🔁                                      |
| סילבוס | מרצה חדר             | יש  | נק"ז ש | שעות | תקופה    | ר קבוצת קורס   | אם קבוצת קורס קו                      | יום שעה ש                |                                              |
|        | עו"ד ברגר אייל       | 2   | 2 2    |      | סמסטר ב' | 93222-4        | אתיקה בניהול 10                       | x                        |                                              |
|        | ד"ר קוה דביר         | 1   | L 1    |      | סמסטר ב' | 93005-4        | יתנהגות ארגונית א' 40                 | ı                        |                                              |

**הערה** – היות והמערכת מובנית, לא תראו שיבוץ של הקורסים לפי ימים ושעות במערכת השעות באתר האינ-בר, מלבד קורסי האנגלית.

לוח הזמנים המלא יעלה בקרוב <u>לאתר המדור לזרועות הביטחון</u> בסטודנטים> תוכנית ניצבים> ניצבים מחזור כי*י*ב.

# בהצלחה!